## **Creating Static Pages**

```
    Archives
```

You are using phpFox version earlier than 4.6.0? Please refer instruction for this article here.

This tutorial will show you how to make a static page for your site. Those are the pages such as the about, terms and privacy pages for example.

Create a Page

This assumes you are already logged in as the Admin user and are logged into the AdminCP.

• Click Appearance >> Pages

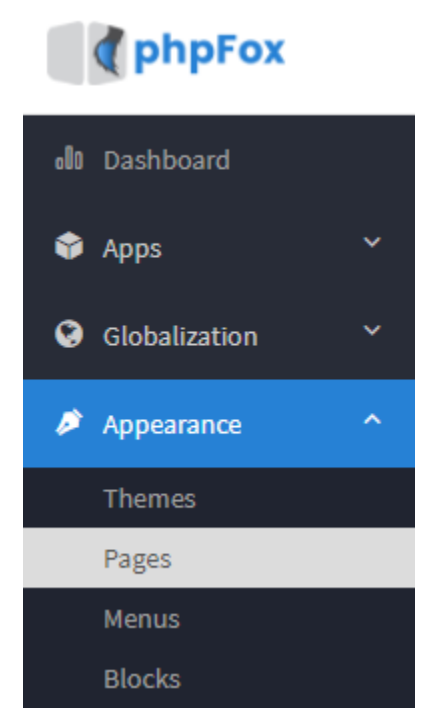

Click Create a Page in the top right of the screen
Manage Pages

• Enter a Page Title, Meta Keywords & Description (Optional), and set if this is Active and whether to create a menu for this page. You can also select which user groups can see this page.

| Page Title                                                        |  |
|-------------------------------------------------------------------|--|
| Meta Keywords:                                                    |  |
| Meta Description:                                                 |  |
| Active:<br>• Yes • No                                             |  |
| Add To Menu:<br>• Yes  • No                                       |  |
| User Group Access<br>Allow Access:                                |  |
| <ul> <li>Registered User</li> <li>Guest</li> <li>Staff</li> </ul> |  |
| <ul> <li>Banned</li> <li>jedi</li> </ul>                          |  |

| Save                                                                                                    |                          |
|----------------------------------------------------------------------------------------------------|--------------------------|
| Once you've done the above step, You can use the text editor or insert a source co<br>$\times$ $\cap$ $\oplus$ $\oplus$ $\oplus$ $\wedge$ $ $ $\otimes$ $ $ $\otimes$ $ $ $\blacksquare$ $\blacksquare$ $\blacksquare$ $\blacksquare$ $\blacksquare$ $\square$ $\blacksquare$ $\blacksquare$ $\square$ $\square$ $\blacksquare$ $\square$ $\square$ $\square$ | Page Title *             |
| B I S   I <sub>x</sub>   i = :=   i = i =   i = i =   i = i =   i = i =                                                                                                    | Page Title Meta Keywords |
|                                                                                                    | Meta Keywords:           |
|                                                                                                    | Meta Description:        |
|                                                                                                    |                          |
|                                                                                                    | le                       |

- Click Save on the bottom right when you are done.Be sure to clear your cache after.